# **Unpacking Vmprotect packer**

muha2xmad.github.io/unpacking/Vmprotect/

January 9, 2022

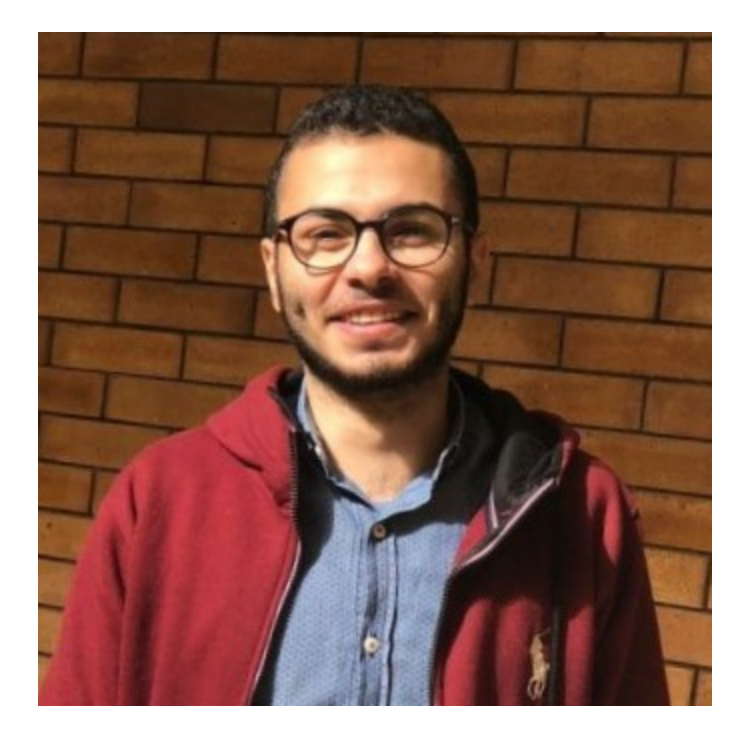

#### Muhammad Hasan Ali

Malware Analysis learner

2 minute read

#### As-salamu Alaykum

### Introduction

Unpacking a file which is packed using commercial Vmprotect packer.

Download the sample: <u>Here</u>

MD5: A39B4F74B5108A2B9F1A33B2FEB22CC5

### Static

#### DIE

This sample is written in **Delphi** language and is packed through a commercial packer called **VmProtect**. And its **Entropy** is very high in section **Vmp1** 

| protector  | VMProtect(-)[-] |          |           | S ?  |         |
|------------|-----------------|----------|-----------|------|---------|
| linker     | Turbo Linke     |          | S ?       |      |         |
|            |                 |          |           |      | Options |
| Signatures |                 |          | Deep scan | Corr | About   |
|            | 100%            | > Log 70 | )8 msec   | Scan | Exit    |

Figure(1):

IDA

Open it in IDA. We will notice that there is so many jumps and calls which the packer uses to obfuscate the code. So if you **notice** that if you press on any jump in the function you still in the same function. But the last jump or call will go to another function. So to short efforts and time, we will go to the last call or jump of the function and keep doing that till we get to this one.

| ↓ · · · · · · · · · · · · · · · · · · ·                 |  |  |  |  |
|---------------------------------------------------------|--|--|--|--|
|                                                         |  |  |  |  |
| 00000003CBDF92                                          |  |  |  |  |
| 00000003CBDF92 loc_3CBDF92:                             |  |  |  |  |
| 00000003CBDF92 pushf                                    |  |  |  |  |
| 000000003CBDF93 pusha                                   |  |  |  |  |
| 00000003CBDF94 mov [ebp+6], ax                          |  |  |  |  |
| 000000003CBDF98 push 31726E4Bh                          |  |  |  |  |
| 000000003CBDF9D push dword ptr [esp+4]                  |  |  |  |  |
| 000000003CBDFA1 jmp loc_3CBD098                         |  |  |  |  |
| 000000003CBDFA1 ; END OF FUNCTION CHUNK FOR sub_3CBC3D4 |  |  |  |  |

Figure(2):

We will reache to a function which has a loop if we press on the last jump of that function it will bring us to the same function. And after checking all the calls and jumps. this call is our way.

```
000000003CBD867 shld ecx, ebp, 5

000000003CBD86B push [esp-14h+arg_10]

000000003CBD86E mov ecx, dword ptr ds:loc_3CBDFAC[eax*4]

000000003CBD875 call sub_3CBC639

000000003CBD875 ; END OF FUNCTION CHUNK FOR sub_3CBC0DB
```

```
Figure(3):
```

Till we find an interesting function. because its retn 48 it will return the last instruction which is push [esp+14h+arg\_2C] and we need its address 03CBF12E beacause it will help us in debugging.

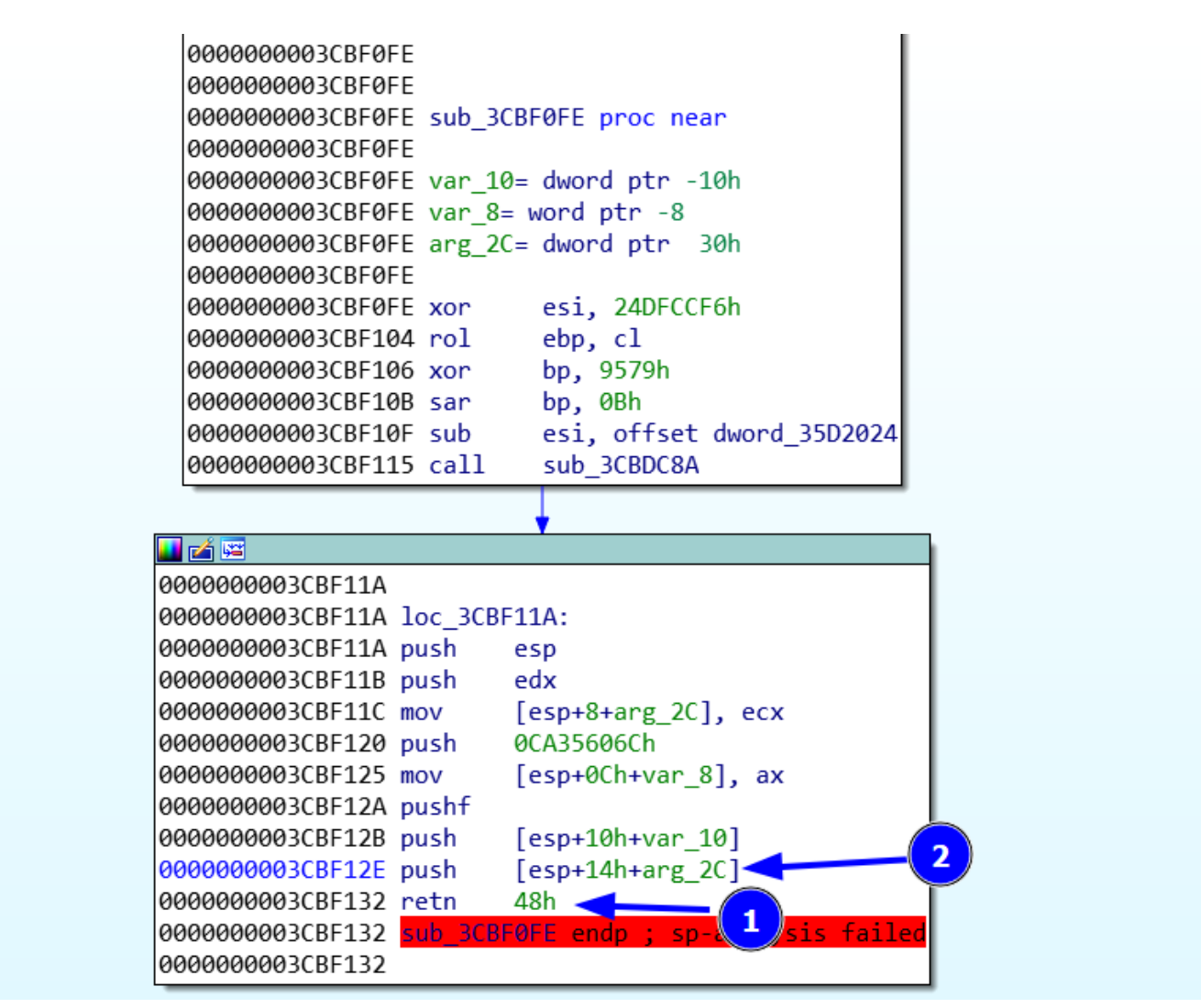

Figure(4):

### **Unpacking process**

We set breakpoints on 03CBF12E, VirtualAlloc, and VirtualProtect. Then we hit run to see us in 03CBF12E and we Follow in disassembler of its value. We did that we might see a call to a register in this section. But we won't find any then we unset this breakpoint 03CBF12E. And see Strings references you will see a few strings. Then press run to hit VirtualProtect breakpoint and keep pressing run. Till we see this address 01287000 then we dump it.

| 👿 CPU 📑 Log 📑 Notes 🍨 Breakpoints 📟 Memory Map                                                                                                    | 🗊 Call Stack 🕿 SEH 🗵 Script 🔰 Symbols 🔗 Source 🥒 References ≫ Threads 👗 Handles 🤌 Trace                                                                                                    |                                                                                                    |
|----------------------------------------------------------------------------------------------------|----------------------------------------------------------------------------------------------------|----------------------------------------------------------------------------------------------------|
| Strut         Log         Notes         Breadpants         Immediation         Memory Map           ETP EAX EDX         File         Sec         File         Sec         File                                                                                                    | Collstox 3 SH B Sorgh A Symbols Source References Threads Handles Troce poor edit add VirtualProtect poor boy poor boy poor boy poor boy poor boy poor boy poor boy poor boy poor boy poor boy poor boy poor boy poor boy poor boy poor boy poor boy poor boy poor boy poor poor boy poor poor poor poor poor poor poor po                                                                                                    | Hide FPU           EAX         76548386           EXX         4507240           CEX         60000000           EXX         6107240           CEX         6107240           EXX         6107240           EXX         61072 |
| 7664387<br>7664387<br>7664397<br>7664397<br>766439 | Jap Ref 132.70.500.4<br>nop<br>nop<br>nop<br>nop<br>move di.eddi<br>push edp<br>push edp<br>push edp<br>push doord ptr ss:[ebp+10]<br>ref est<br>push doord ptr ss:[ebp+2]<br>inc est<br>push nord ptr ss:[ebp+2]<br>jush nord ptr ss:[ebp+2]<br>push ref is 1; educer dir<br>inc est<br>push edit is 1; educer dir<br>jush nord ptr ss:[ebp+2]<br>push ref is 1; educer dir<br>jush nord ptr ss:[ebp+2]<br>push ref is 1; educer dir<br>jush nord ptr ss:[ebp+3]<br>push ref is 1; educer dir<br>jush nord ptr ss:[ebp+3]<br>push ref is 1; educer dir<br>jush nord ptr ss:[ebp+3]<br>push ref is 1; educer dir<br>jush nord ptr ss:[ebp+3]<br>push ref is 1; educer dir<br>jush ref is 1; educer dir<br>jush ref is 1; educer | EFLAGS         00000244           Zr 1 pF 1 Ar 0         0           OF 0 SF 0 DF 0         0           LastError         00000000 (ERBOR_SUCCESS)           LastError         00000004 (STATUS_OBJECT_NAWE_NOT_FOL           CS 0028         56 0028           CS 0028         50028           CS 0028         50028           CS 0028         50028           CS 0028         5           Default (addal)         ~ 5           12: (ESPH2) 00003148         00003148                                                                                                    |
| edi-0018F6A0<br>. (3) 8C443BE kernel32.dll:\$143BE #143BE «VirtualProtect»<br>Dump 1 100 Dump 2 100 Dump 3 100 Dump 4 100 Dump 5                                                                                                    | Wetch 1 Locals 2 Struct                                                                                                    | 4: [esp+10] 0018FF60<br>5: [esp+14] 3ECA8F9A                                                                                                    |
| And         Sec.         Hest         Accurate           112.870.000         100.000         000.000         000.000         000.000         000.000         000.000         000.000         000.000         000.000         000.000         000.000         000.000         000.000         000.000         000.000         000.000         000.000         000.000         000.000         000.000         000.000         000.000         000.000         000.000         000.000         000.000         000.000         000.000         000.000         000.000         000.000         000.000         000.000         000.000         000.000         000.000         000.000         000.000         000.000         000.000         000.000         000.000         000.000         000.000         000.000         000.000         000.000         000.000         000.000         000.000         000.000         000.000         000.000         000.000         000.000         000.000         000.000         000.000         000.000         000.000         000.000         000.000         000.000         000.000         000.000         000.000         000.000         000.000         000.000         000.000         000.000         000.000         000.000         000.0000         000.000         000.000<                                                                                                    | 018 F64 000018 F64<br>0018 F64 000018 F64<br>0018 F64 000018 F64<br>0018 F64 000018 F64<br>0018 F64 00000000<br>0018 F64 00000000<br>0018 F64 00000000<br>0018 F64 00000000<br>0018 F64 00000000<br>0018 F64 00000000<br>0018 F64 00000000<br>0018 F64 000000000<br>0018 F64 0000018 F64 00000000<br>0018 F64 000000000<br>0018 F64 000000000<br>0018 F64 000000000<br>0018 F64 00000000000000000000000000000000000                                                                                                    |                                                                                                    |
| command: Commands are comma separated (like assembly instructio                                                                                                    |                                                                                                    | Default 👻                                                                                                    |

Figure(5):

Why that address? Because we need to find the **OEP** which is **push ebp** which we will find it after this address **01287000** which will be later **0128C074**. After that we keep pressing **run** to hit **VirtualAlloc** breakpoint.

| 🖾 CPU 📴 Log 📫 Notes 🍨 Breakpoints 🚥 Memory Map                                                                                                    | 🗐 Call Stack 👒 SEH 🔟 Script 🔮                                                                                                    | Symbols 🛇 Source 🥕 Rymonces 🐃 Threads 🝶 Handles 🦿 Trace                                                                                |                                                                                                    |
|----------------------------------------------------------------------------------------------------|----------------------------------------------------------------------------------------------------|----------------------------------------------------------------------------------------------------|----------------------------------------------------------------------------------------------------|
| EIP 76C41826 88FF<br>26C41828 55                                                                                                    | mov edi,edi                                                                                                    | VirtualAlloc                                                                                                    | A Hide FPU                                                                                                    |
| 7641383 356<br>7641383 350<br>7641383 450<br>7641383 450<br>7641383 950<br>7641383 90<br>7641383 90<br>7641383 90<br>7641383 90<br>7641383 90<br>7641383 90<br>7641383 90<br>7641383 90<br>7641383 90<br>7641384 90<br>7641384 90<br>7641385 90<br>7641385 90<br>764135                                                                                                    | puch exp<br>pop ebp<br>imp of bp<br>imp of bp<br>imp of bp<br>imp<br>imp<br>imp<br>imp<br>imp<br>imp<br>imp<br>im                                                                                                    | JMP.&VirtualAlloc<br>VirtuaFree<br>JMP.&VirtualFree                                                                                    | EXX 00007330<br>EXX 00007330<br>EXX 0000000<br>EDX 0000000<br>EDX 0000000<br>EDX 0000000<br>EDX 0000000<br>EDX 0000000<br>EDX 0000000<br>EDX 0000000<br>EDX 0000000<br>EDX 0000000<br>EDX 00000000<br>EDX 0000000000<br>EDX 00000000<br>EDX 00000000<br>EDX 0000000<br>EDX 0000000<br>EXX 00000000<br>EXX 00000000<br>EXX 00000000<br>EXX 0000000<br>EXX 0000000<br>EXX 0000000<br>EXX 0000000<br>EXX 0000000<br>EXX 0000000<br>EXX 0000000<br>EXX 0000000<br>EXX 0000000<br>EXX 0000000<br>EXX 0000000<br>EXX 0000000<br>EXX 0000000<br>EXX 0000000<br>EXX 0000000<br>EXX 00000000<br>EXX 0000000<br>EXX 00000000<br>EXX 00000000<br>EXX 00000000<br>EXX 00000000<br>EXX 00000000<br>EXX 0000000000 |
| 76C41854 90                                                                                                    | nop                                                                                                    |                                                                                                    | 1: [esp+4] 00000000<br>2: [esp+8] 0013FFF0                                                                                                    |
| edi-7330<br>. 2 cc41826 kernel32.dll:\$11826 #11826 <virtualalloc></virtualalloc>                                                                                                    |                                                                                                    |                                                                                                    | 3: [esp+c] 00001000<br>4: [esp+10] 00000004<br>5: [esp+14] 00000000                                                                                                    |
| 🕮 Dump 1 🕮 Dump 2 🕮 Dump 3 🕮 Dump 4 🛤 Dump 5                                                                                                    | 😂 Watch 1 🖂 Locals 🤌 Struct                                                                                                    | 0018DA6C r00405A5C return to vmp.00405<br>0018DA70 00000000                                                                            | ASC from vmp.004056A8                                                                                                    |
| Index         Hex         Hex         Autor         Hex         Autor           0.227000         358         86         C         31         CO         55         68         D2         70         26         01         64         F7         30         48         D1         31         31         31         31         31         31         31         31         31         31         31         31         31         31         31         31         31         31         31         31         31         31         31         31         31         31         31         31         31         31         31         31         31         31         31         31         31         31         31         31         31         31         31         31         31         31         31         31         31         31         31         31         31         31         31         31         31         31         31         31         31         31         31         31         31         31         31         31         31         31         31         31         31         31         31         31         31 <td>uhop(.dy0d.<br/>4.ya0y.yhp<br/>0((-, -)<br/>0((-, -)<br/>0((-, -)<br/>0((-))<br/>0((-))<br/>0((</td> <td>00180/40003FFF0<br/>00180/40000000<br/>00180/400000000<br/>00180/400000000<br/>00180/400000000<br/>00180/4000000000000000000000000000000000</td> <td>P2E from vmp.00405x40<br/>mad\/besktop\/vmprotect_trojan\/vmp.bin"<br/>226 from 777</td> | uhop(.dy0d.<br>4.ya0y.yhp<br>0((-, -)<br>0((-, -)<br>0((-, -)<br>0((-))<br>0((-))<br>0(( | 00180/40003FFF0<br>00180/40000000<br>00180/400000000<br>00180/400000000<br>00180/400000000<br>00180/4000000000000000000000000000000000 | P2E from vmp.00405x40<br>mad\/besktop\/vmprotect_trojan\/vmp.bin"<br>226 from 777                                                                                                    |
| Command: Commands are comma separated (like assembly instruction                                                                                                    |                                                                                                    |                                                                                                    | Default 👻                                                                                                    |

Figure(6):

The last part is the what you need to focus on. As we said we will find the OEP above this address 01287000 which we will be searching for this instruction push ebp. Then press execute till return after that press run to user code while doing that keep you eyes on the Memory address because the OEP is in the range of 01287000. After trying the previous and hitting VirtualAlloc 4 times, we found the push ebp our OEP.

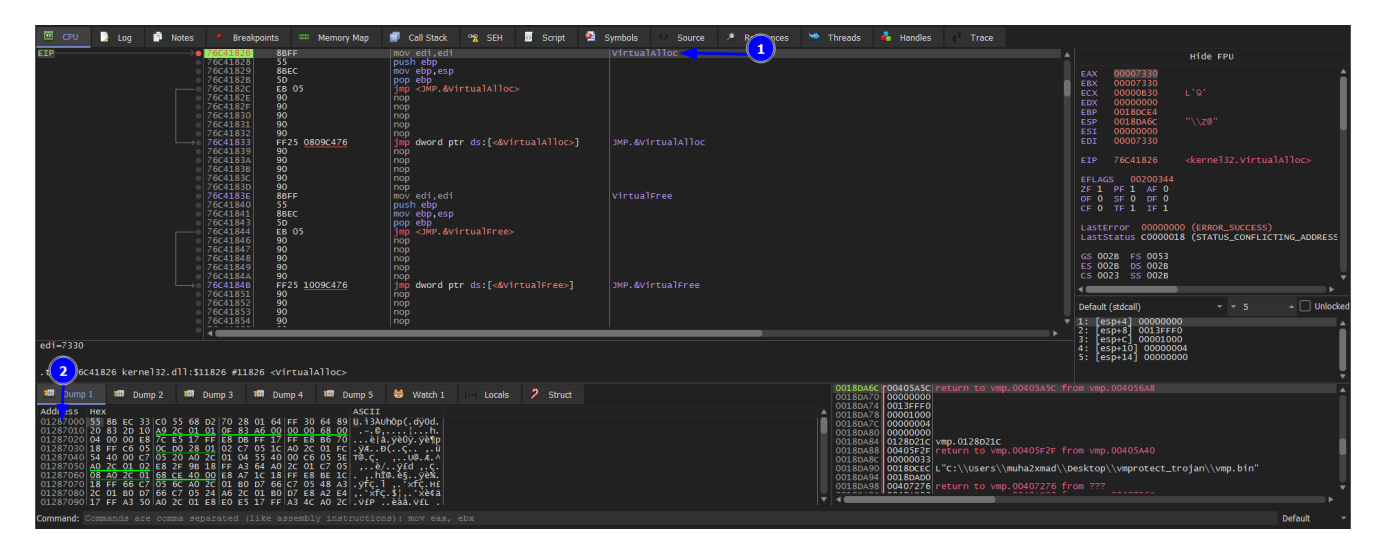

Figure(6):

# Unmaping

A friend told me to short effort and time do it automatically using scylla. After that the unpacked file is big 56.7MB

| CPU CPU Log Notes Breakpoints CPU Men                                                                                                    | tory Map 📑 Call Stack 😪 SEH 🔯 Script 🛸                                                                                                    | Symbols Source References          | Threads Handles Trace                                                                                                    |                                                                                                    |
|----------------------------------------------------------------------------------------------------|----------------------------------------------------------------------------------------------------|------------------------------------|----------------------------------------------------------------------------------------------------|----------------------------------------------------------------------------------------------------|
| 0128C05A A1 1C/02C01<br>0128C05F E8 5CE07AFF                                                                                                    | call vmp.A3A0c0                                                                                                    |                                    |                                                                                                    | A Hide FPU                                                                                                    |
| 2<br>1 226054<br>1 226054<br>1 226057<br>1 226057<br>1 240074<br>1 226072<br>1 226072<br>1 226072<br>1 26074<br>1 26074<br>1 20074<br>1 20074<br>1 | mov eax_dword ptr ds:[12:701c]<br>mov eax_dword ptr ds:[12:701c]<br>mov eax_dword ptr ds:[eax+4]<br>mov eax_eax<br>mov eax_eax<br>mov eax<br>mov eax_eax<br>mov eax_eax<br>mov eax<br>mov eax |                                    |                                                                                                    | EXX 00000000 • • • • • • • • • • • • • •                                                                                                    |
| 0122007 B00014432<br>0122004 A144820<br>0122004 S000 S000<br>0122004 S000 S000<br>0122001 S45P005<br>0122001 S45P005<br>0122001 S45P005<br>0122005 S45P005<br>0122005 S45P005<br>0122005 S45P005<br>0122005 A145820<br>0122005 A145820                                                                                                    | 01 mov ecc.doord ptr ds:[124841]<br>mov esc.doord ptr ds:[124841]<br>01 mov esc.doord ptr ds:[124841]<br>03 mov esc.doord ptr ds:[124841]<br>04 mov esc.doord ptr ds:[124710]<br>05 mov esc.doord ptr ds:[124710]<br>06 mov esc.doord ptr ds:[124841]<br>07 mov esc.doord ptr ds:[124841]<br>08 mov esc.doord ptr ds:[124841]<br>09 mov esc.doord ptr ds:[124841]<br>00 mov esc.doord ptr ds:[124844]                                                                                                    | 01265018:&"@+K"<br>01265938:&"@+K" |                                                                                                    | Lasterror 00000316 (EBR04_00T_ALL_ASSTONED)<br>LastError 00000106 (STATUS_MOT_ALL_ASSTONED)<br>CS 0028 p5 0053<br>ES 0028 p5 0053<br>ES 0028 p5 0053<br>ES 0028 p5 0053<br>ES 0028 p5 0054<br>Default (stdcal) - 5 _ Unicided<br>12: [ESPH4] 0040874C vmp.00400A74C<br>2: [ESPH4] 0040874C vmp.00400A74C |
| ebp=0018FF88                                                                                                    |                                                                                                    |                                    |                                                                                                    | 4: [esp+10] 0018FF94                                                                                                    |
| .itext:0128c074 vmp.bin:\$E8c074 #0                                                                                                    |                                                                                                    |                                    |                                                                                                    | 5: [esp+14] 76C4343D kernel32.76C4343D                                                                                                    |
| 🕮 Dump 1 🗰 Dump 2 🕮 Dump 3 🕮 Dump 4 🕮                                                                                                    | Dump 5 😔 Watch 1 Locals 2 Struct                                                                                                    |                                    | 0018FF78 0018FFC4 Pointer to SEH_Record[]                                                                                                    | L]                                                                                                    |
| Address         Her           01280000         000         000         000         000         000         000         000         000         000         000         000         000         000         000         000         000         000         000         000         000         000         000         000         000         000         000         000         000         000         000         000         000         000         000         000         000         000         000         000         000         000         000         000         000         000         000         000         000         000         000         000         000         000         000         000         000         000         000         000         000         000         000         000         000         000         000         000         000         000         000         000         000         000         000         000         000         000         000         000         000         000         000         000         000         000         000         000         000         000         000         000         000                                                                                                             | ASCII<br>00 Add. 10                                                                                                    |                                    | 0018FF80 0018FF80 0018FF81 0018FF81 0018FF81 0018FF81 0018FF84 0018FF84 0018F784 0018F784 0018F784 0018F784 0018F784 0018F784 0018F784 0018F784 0018F784 0018F784 0018F784 0018F784 0018F784 00018F784 0018F784 0008F784 0008F784 0008F784 0008F784 0008F784 0008F784 00 | 1343D from ???<br>32 from ???<br>•                                                                                                    |
| ommand: Commands are comma separated (like assembly instructions): mov eax, ebx Default *                                                                                                    |                                                                                                    |                                    |                                                                                                    |                                                                                                    |
| Paused ymp bin: 01280000 -> 01280000 (0x00000001 bitor)                                                                                                    |                                                                                                    |                                    |                                                                                                    | Time Wested Debuggies, 0.00, 41, 22                                                                                                    |

Figure(7):

# Article quote

ولو لم يحاصرك جيشُ الظلام لما كنت نجمًا يُرى أو قمر

### REF

1- https://www.youtube.com/watch?v=aoa89Khfgr0&ab\_channel=GuidedHacking